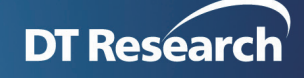

## WCM6 Customized Ticker Font Steps

## WCM 6 supports customer to modify the font setting in fontfamily.xml in server side to reset the font families.

For example, to add one new font ARIALN.TTF:

Step1: Install font in WebDT Player side;

- 1. Install the ARIALN.TTF file manually or copy it into C:\Windows\Fonts\
- 2. Reboot the system.

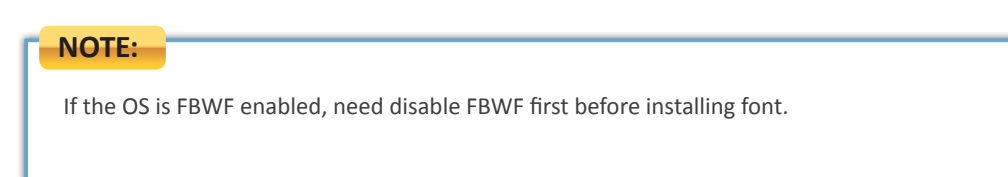

Step2: Add the Font Name in Content Server side:

- 1. Stop WebDT Content Server service;
- Find the font family file under C:\Program Files\DT Research\WebDT Content Manager\Web Server\webapps\ROOT\fontfamily.xml
- 3. The default font list in fontfamily.xml is:
- <?xml version="1.0" encoding="UTF-8"?>

## <tikerzones>

<tikerzone version="3.2">

<fontfamilys default="Arial">

<fontfamily>Aharoni</fontfamily>

<fontfamily>Andalus</fontfamily>

<fontfamily>Arabic Transparent</fontfamily>

<fontfamily>Arial</fontfamily>

<fontfamily>Arial Black</fontfamily>

<fontfamily>Batang</fontfamily>

<fontfamily>BatangChe</fontfamily>

<fontfamily>Aharoni</fontfamily>

<fontfamily>Calibri</fontfamily>

<fontfamily>Cambria</fontfamily>

<fontfamily>Cambria Math</fontfamily>

<fontfamily>Candara</fontfamily>

<fontfamily>Comic Sans MS</fontfamily>

<fontfamily>Consolas</fontfamily>

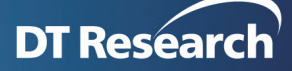

<fontfamily>Constantia</fontfamily> <fontfamily>Corbel</fontfamily> <fontfamily>Courier</fontfamily> <fontfamily>Courier New</fontfamily> <fontfamily>David</fontfamily> <fontfamily>David Transparent</fontfamily> <fontfamily>Default</fontfamily> <fontfamily>DFKai-SB</fontfamily> <fontfamily>Dotum</fontfamily> <fontfamily>DotumChe</fontfamily> <fontfamily>Estrangelo Edessa</fontfamily> <fontfamily>Fixed Miriam Transparent</fontfamily> <fontfamily>Fixedsys</fontfamily> <fontfamily>Franklin Gothic Medium</fontfamily> <fontfamily>FrankRuehl</fontfamily> <fontfamily>Georgia</fontfamily> <fontfamily>Gulim</fontfamily> <fontfamily>GulimChe</fontfamily> <fontfamily>Gungsuh</fontfamily> <fontfamily>GungsuhChe</fontfamily> <fontfamily>Impact</fontfamily> <fontfamily>Levenim MT</fontfamily> <fontfamily>Lucida Console</fontfamily> <fontfamily>Lucida Sans Unicode</fontfamily> <fontfamily>Marlett</fontfamily> <fontfamily>Microsoft Sans Serif</fontfamily> <fontfamily>MingLiU</fontfamily> <fontfamily>Miriam</fontfamily> <fontfamily>Miriam Fixed</fontfamily> <fontfamily>Miriam Transparent</fontfamily> <fontfamily>Modern</fontfamily> <fontfamily>MS Dialog</fontfamily> <fontfamily>MS Dialog Light</fontfamily> <fontfamily>MS Gothic</fontfamily> <fontfamily>MS Mincho</fontfamily> <fontfamily>MS PGothic</fontfamily> <fontfamily>MS PMincho</fontfamily> <fontfamily>MS Sans Serif</fontfamily> <fontfamily>MS Serif</fontfamily>

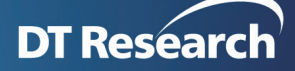

<fontfamily>MS SystemEx</fontfamily> <fontfamily>MS UI Gothic</fontfamily> <fontfamily>Myriad Pro</fontfamily> <fontfamily>Narkisim</fontfamily> <fontfamily>NSimSun</fontfamily> <fontfamily>Palatino Linotype</fontfamily> <fontfamily>PMingLiU</fontfamily> <fontfamily>Rod</fontfamily> <fontfamily>Rod Transparent</fontfamily> <fontfamily>Roman</fontfamily> <fontfamily>Script</fontfamily> <fontfamily>SimHei</fontfamily> <fontfamily>Simplified Arabic</fontfamily> <fontfamily>Simplified Arabic Fixed</fontfamily> <fontfamily>SimSun</fontfamily> <fontfamily>SimSun-PUA</fontfamily> <fontfamily>Small Fonts</fontfamily> <fontfamily>Sylfaen</fontfamily> <fontfamily>Symbol</fontfamily> <fontfamily>System</fontfamily> <fontfamily>Tahoma</fontfamily> <fontfamily>Terminal</fontfamily> <fontfamily>Times New Roman</fontfamily> <fontfamily>Traditional Arabic</fontfamily> <fontfamily>Trebuchet MS</fontfamily> <fontfamily>Verdana</fontfamily> <fontfamily>Webdings</fontfamily> <fontfamily>Wingdings</fontfamily> <fontfamily>WST Czec</fontfamily> <fontfamily>WST\_Engl</fontfamily> <fontfamily>WST Fren</fontfamily> <fontfamily>WST\_Germ</fontfamily> <fontfamily>WST\_Ital</fontfamily> <fontfamily>WST Span</fontfamily> <fontfamily>WST\_Swed</fontfamily> </fontfamilys>

</tikerzone>

</tikerzones>

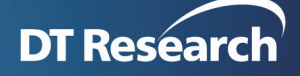

The default value is Arial.

The @fontfamily must be an available font family. If the font family which user selected cannot be found in player device, the player will display the text as its default font.

- 4. Manually add the Font Name into the fontfamily.xml, the Font Name should be same as the name under C:\Windows\Fonts\ for example: <fontfamily>Arial Narrow</fontfamily>
- 5. Save fontfamily.xml and restart the Content Server service.
- 6. Login Content Server again, in Ticker Attribute panel and UC page, can find the "Arial Narrow" in the Font drop down list.
- 7. Select "Arial Narrow" when creating Ticker or UC, publish this Ticker or UC to the WebDT Player, it'll be played as "Arial Narrow" font.